## **Neuinstallation Profi cash 12**

Die Vollversion von Profi cash mit einer Laufzeitbeschränkung von 60 Tagen, steht auf unserer Homepage zum Download zur Verfügung.

Unter dem Reiter "Firmenkunden", "Zahlungsverkehr" und "Banking-Software Profi cash" finden Sie den Link zum Download.

Das ist zu tun

Banking-Software Profi cash testen und erwerben

Die kostenlose Testversion installieren Sie einfach über den folgenden Link. Der Einrichtungsassistent führt Sie durch alle Eingaben. Die Testversion steht Ihnen 60 Tage zur Verfügung. Für eine weitere Nutzung benötigen Sie einen Lizenzschlüssel. Bestehende Daten der Testversion bleiben auch nach Ablauf des Testzeitraums erhalten. Den Lizenzschlüssel für die Vollversion erhalten Sie bei uns. Bitte nutzen Sie unser Kontaktformular.

Banking-Software Profi cash - aktuelle Version 12 🗹

Es öffnet sich ein Dialogfenster. Über "Datei speichern" wählen Sie den Speicherort der Datei aus. Sie können alternativ zum Ordner "Downloads" auch jeden anderen Ordner auf Ihrem Computer als Speicherort auswählen.

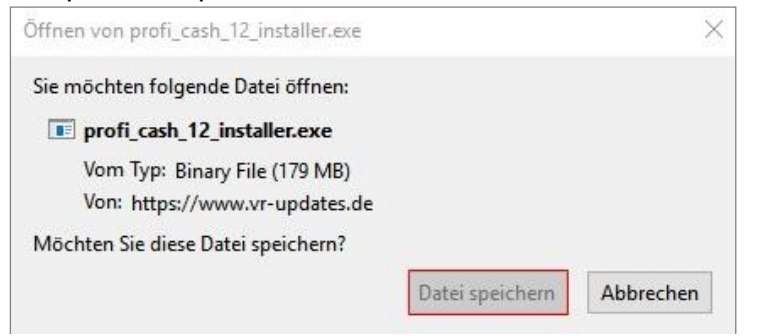

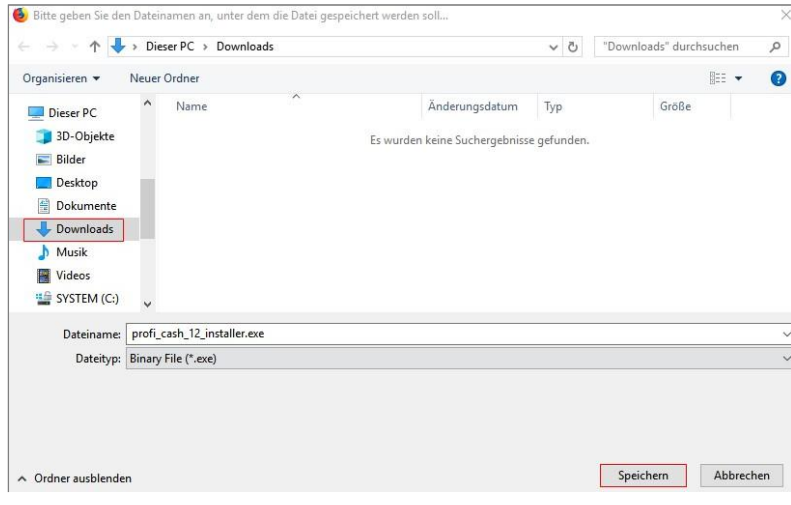

## Installation

Nach Fertigstellung des Downloads kann die Installation durch Doppelklick auf die heruntergeladene Datei gestartet werden.

| Wetter   Contraction   Contraction Contraction Contraction                                                                                                    | etup - Pron cash                                                                                                    |                                                                                                    |                                                                                                    | -                                                                                                    | G                                                          | >    |
|----------------------------------------------------------------------------------------------------|----------------------------------------------------------------------------------------------------|----------------------------------------------------------------------------------------------------|----------------------------------------------------------------------------------------------------|----------------------------------------------------------------------------------------------------|------------------------------------------------------------|------|
| Deser Assistent wird jetzt Profit Cash Version 12.00 auf Ihrem Computer installieren.         Sie sollten alle anderen Anwendungen beenden, bevor Sie mit dem Setup fortfahren.         "Weiter* zum Fortfahren, "Abbrechen" zum Verlassen.         Weiter* zum Fortfahren, "Abbrechen" zum Verlassen.         Weiter >         Weiter >         Abbrech         etup - Profit cash         zenzvereinbarung         Lesen Sie bitte folgenden Lizenzvereinbarungen. Benutzen Sie bei Bedarf die Bildaufleiste oder drücken Sie die "Bild Ab"-Taste.         Lizenzvereinbarung Profit cash für die Software Profit cash (Software) und den dazugehörigen Dokumentationen ein einfaches, nicht ausschließliches, nicht übertragbares Recht zur Nutzung der Software zu Testzwietzum erlischt die Berechtigung aufmanschluss an den Testzeitzum erlischt die Berechtigung aufmanschluss an den Testzeitzum erlischt die Berechtigung aufmanschluss an den Testzeitzum erlischt die Berechtigung der Software sur Ablauf der Widerrufsfrist "Ch akzeptiere die Lizenzvereinbarung.         Ch akzeptiere die Lizenzvereinbarung.         Ch sitmme der Ausführung des Vertrages vor Ablauf der Widerrufsfrist "De under Ausführung des Vertrages vor Ablauf der Widerrufsfrist echt mit Beginn der Ausführung des Vertrages vor Ablauf der Widerrufsfrist echt mit Beginn der Ausführung des Vertrages vor Ablauf der Widerrufsfrist |                                                                                                    | Willk<br>Setu                                                                                                    | ommen<br>p-Assist                                                                                                    | zum Profi<br>enten                                                                                                    | i cash                                                     |      |
| Sie sollten alle anderen Anwendungen beenden, bevor Sie<br>mit dem Setup fortfahren.<br>"Weiter" zum Fortfahren, "Abbrechen" zum Verlassen.<br>"Weiter" zum Fortfahren, "Abbrechen" zum Verlassen.<br>Weiter > Mabreche<br>etup - Profi cash<br>zenzvereinbarung<br>Lesen Sie bitte folgende, wichtige Informationen bevor Sie fortfahren.<br>Lesen Sie bitte folgende, wichtige Informationen bevor Sie fortfahren.<br>Lesen Sie bitte die folgenden Lizenzvereinbarungen. Benutzen Sie bei Bedarf die<br>Bildaufleiste oder drücken Sie die "Bild Ab"-Taste.<br>Lizenzvereinbarung Profi cash für 60-Tage-Testversion<br>1. Der Lizenznehmer erhalt für die Software Profi cash (Software) und den<br>dazugehörigen Dokumentationen ein einfaches, nicht usschließliches, nicht<br>übertragbares Recht zur Nutzung der Software zu Testzwecken.<br>Das Nutzungsrecht beschränkt sich auf die Dauer des Testzeitraum erlischt<br>die Berechtinunn automatisch. Zablunnsauffräne werden nicht mehr ausnefisieht<br>ich akzeptiere die Lizenzvereinbarung.<br>Ch stimme der Ausführung des Vertrages vor Ablauf der Widerrufsfrist<br>echt mit Beginn der Ausführung des Vertrages erlischt.                                                                                                    |                                                                                                    | Dieser As<br>Ihrem Co                                                                                                    | sistent wird jetz<br>mputer installier                                                                                                    | en.                                                                                                    | n 12.00 aut                                                | 85   |
| 'Weiter' zum Fortfahren, "Abbrechen' zum Verlassen.         Weiter'         Weiter'         Weiter         Weiter         Weiter         Weiter         Weiter         Abbrech         etup - Profi cash         zerzvereinbarung         Lesen Sie bitte folgende, wichtige Informationen bevor Sie fortfahren.         Lesen Sie bitte die folgenden Lizenzvereinbarungen. Benutzen Sie bei Bedarf die<br>Bildlaufleiste oder drücken Sie die "Bild Ab"-Taste.         Lizenzvereinborung Profi cash für 60-Tage-Testversion         1. Der Lizenznehmer erhält für die Software Profi cash (Software) und den<br>dazugehörigen Dokumentationen ein einforbes, nicht ausschließliches, nicht<br>übertragbares Recht zur Nutzung der Software zu Testzwecken.         Das Nutzungsrecht beschränkt sich auf die Dauer des Testzeitraum erlischt<br>die Berechtininn automatisch. Zahluinsauffräne werden nicht mehr ausenführt         Ich stimme der Ausführung des Vertrages vor Ablauf der Widerrufsfrist<br>pusdrücklich zu. Ich habe zur Kenntnis genommen, dass das Widerrufs-<br>echt mit Beginn der Ausführung des Vertrages erlischt.                                                                                                    |                                                                                                    | Sie sollte<br>mit dem S                                                                                                    | n alle anderen A<br>Setup fortfahren                                                                                                    | nwendungen been                                                                                                    | den, bevor                                                 | Sie  |
| Weiter >       Abbrech         etup - Profi cash       -         zerzvereinbarung       -         Lesen Sie bitte folgende, wichtige Informationen bevor Sie fortfahren.       -         Lesen Sie bitte die folgenden Lizenzvereinbarungen. Benutzen Sie bei Bedarf die Bildlaufleiste oder drücken Sie die "Bild Ab"-Taste.       -         Lizenzvereinbarung Profi cash für 60-Tage-Testversion       -         1. Der Lizenznehmer erhält für die Software Profi cash (Software) und den dazugehörigen Dokumentationen ein einfaches, nicht ausschließliches, nicht übertragbares Recht zur Nutzung der Software zu Testzwecken.         Das Nutzungsrecht beschränkt sich auf die Dauer des Testzeitraums von 60 Tagen ab Installation der Software. Im Anschluss an den Testzeitraum erlischt die Berechtnunn automatisch Zahlunnsaufträne werden nicht mehr ausoefinkt die Berechtnunn automatisch Zahlunnsaufträne werden nicht mehr ausoefinkt ist nusstrücklich zu. Ich habe zur Kenntnis genommen, dass das Widerrufsfirst pusdrücklich zu. Ich habe zur Kenntnis genommen, dass das Widerrufsfirst echt mit Beginn der Ausführung des Vertrages erlischt.                                                                                                    |                                                                                                    | "Weiter" :                                                                                                    | zum Fortfahren,                                                                                                    | "Abbrechen" zum                                                                                                    | Verlassen.                                                 |      |
| Weiter >       Abbrecht         etup - Profi cash       -         zenzvereinbarung       -         Lesen Sie bitte folgende, wichtige Informationen bevor Sie fortfahren.       -         Lesen Sie bitte die folgenden Lizenzvereinbarungen. Benutzen Sie bei Bedarf die Bildaufleiste oder drücken Sie die "Bild Ab"-Taste.       -         Lizenzvereinbarung Profi cash für 60-Tage-Testversion       -         1. Der Lizenznehmer erhält für die Software Profi cash (Software) und den dazugehörigen Dokumentationen ein einfaches, nicht ausschließliches, nicht übertragbares Recht zur Nutzung der Software zu Testzwecken.         Das Nutzungsrecht beschränkt sich auf die Dauer des Testzeitraum erlischt die Berechtinung automatisch. Zahlungsaufträne werden nicht mehr ausgeführt         Ich stimme der Ausführung des Vertrages vor Ablauf der Widerrufsfrist pusdrücklich zu. Ich habe zur Kenntnis genommen, dass das Widerrufsreitecht mit Beginn der Ausführung des Vertrages erlischt.                                                                                                    |                                                                                                    |                                                                                                    |                                                                                                    |                                                                                                    |                                                            |      |
| Weiter >       Abbrecht         etup - Profi cash       -         zenzvereinbarung       -         Lesen Sie bitte folgende, wichtige Informationen bevor Sie fortfahren.       -         Lesen Sie bitte die folgenden Lizenzvereinbarungen. Benutzen Sie bei Bedarf die Bildbufleiste oder drücken Sie die "Bild Ab"-Taste.       -         Lizenzvereinbarung Profi cash für 60-Tage-Testversion       -         1. Der Lizenznehmer erhält für die Software Profi cash (Software) und den dazugehörigen Dokumentationen ein einfaches, nicht ausschließliches, nicht übertragbares Recht zur Nutzung der Software zu Testzwerken.         Das Nutzungsrecht beschränkt sich auf die Dauer des Testzeitraums von 60 Tagen ab Installation der Software. Im Anschluss an den Testzeitraum erlischt die Berechtinung automatisch Zahlungsaufträne werden nicht mehr ausneführt         Ich stimme der Ausführung des Vertrages vor Ablauf der Widerrufsfrist ausdrücklich zu. Ich habe zur Kenntnis genommen, dass das Widerrufsrist echt mit Beginn der Ausführung des Vertrages erlischt.                                                                                                    |                                                                                                    |                                                                                                    |                                                                                                    |                                                                                                    | -                                                          |      |
| etup - Profi cash zenzvereinbarung Lesen Sie bitte folgende, wichtige Informationen bevor Sie fortfahren. Lesen Sie bitte die folgenden Lizenzvereinbarungen. Benutzen Sie bei Bedarf die Bildlaufleiste oder drücken Sie die "Bild Ab"-Taste. Lizenzvereinbarung Profi cash für 60-Tage-Testversion 1. Der Lizenznehmer erhält für die Software Profi cash (Software) und den dazugehörigen Dokumentationen ein einfaches, nicht ausschließliches, nicht übertragbares Recht zur Nutzung der Software zu Testzwecken. Das Nutzungsrecht beschränkt sich auf die Dauer des Testzeitraum erlischt die Berechtinung automatisch. Zahlungsaufträne werden nicht mehr ausgeführt fie Berechtinung automatisch. Zahlungsaufträne werden nicht mehr ausgeführt ich stimme der Ausführung des Vertrages vor Ablauf der Widerrufsfrist warducklich zu. Ich habe zur Kenntnis genommen, dass das Widerrufs- recht mit Beginn der Ausführung des Vertrages erlischt.                                                                                                    |                                                                                                    |                                                                                                    |                                                                                                    | Weiter >                                                                                                    | Abbr                                                       | eche |
| Lizenzvereinbarung Profi cash für 60-Tage-Testversion  1. Der Lizenznehmer erhält für die Software Profi cash (Software) und den dazugehörigen Dokumentationen ein einfaches, nicht ausschließliches, nicht übertragbares Recht zur Nutzung der Software zu Testzwecken. Das Nutzungsrecht beschränkt sich auf die Dauer des Testzeitraums von 60 Tagen ab Installation der Software. Im Anschluss an den Testzeitraum erlischt die Rerechtinunn automatisch. Zahlunnsaufträne werden nicht mehr ausneführt ich akzeptiere die Lizenzvereinbarung. Ich stimme der Ausführung des Vertrages vor Ablauf der Widerrufsfrist unsdrücklich zu. Ich habe zur Kenntnis genommen, dass das Widerrufsrestecht mit Beginn der Ausführung des Vertrages erlischt.                                                                                                    | ator Basti and                                                                                                    |                                                                                                    |                                                                                                    |                                                                                                    | 171                                                        |      |
| 1. Der Lizenznehmer erhält für die Software Profi cash (Software) und den<br>dazugehörigen Dokumentationen ein einfaches, nicht ausschließliches, nicht<br>übertragbares Recht zur Nutzung der Software zu Testzwecken.<br>Das Nutzungsrecht beschränkt sich auf die Dauer des Testzeitraums von 60<br>Tagen ab Installation der Software. Im Anschluss an den Testzeitraum erlischt<br>die Berechtigung automatisch. Zahlungsaufträge werden nicht mehr ausgeführt<br>ch akzeptiere die Lizenzvereinbarung.<br>Ich stimme der Ausführung des Vertrages vor Ablauf der Widerrufsfrist<br>werden mit Beginn der Ausführung des Vertrages erlischt.                                                                                                    | etup - Profi cash<br>zenzvereinbarung<br>Lesen Sie bitte folgend<br>Lesen Sie bitte die folg<br>Bildlaufleiste oder drug                                                                                                    | e, wichtige Info<br>enden Lizenzwe<br>ken Sie die "Ri                                                                                                    | ormationen bevi<br>ereinbarungen. I                                                                                                    | —<br>or Sie fortfahren.<br>Benutzen Sie bei Be                                                                                                    | edarf die                                                  |      |
| Das Nutzungsrecht beschränkt sich auf die Dauer des Testzeitraums von 60<br>Tagen ab Installation der Software. Im Anschluss an den Testzeitraum erlischt<br>die Berechtinunn automatisch. Zahlunnsauffräne werden nicht mehr ausneführt<br>wich akzeptiere die Lizenzvereinbarung.<br>Ich stimme der Ausführung des Vertrages vor Ablauf der Widerrufsfrist<br>wusdrücklich zu. Ich habe zur Kenntnis genommen, dass das Widerrufs-<br>recht mit Beginn der Ausführung des Vertrages erlischt.                                                                                                    | etup - Profi cash<br>zenzvereinbarung<br>Lesen Sie bitte folgend<br>Bildlaufleiste oder drüc<br>Lizenzvereinbarung Pr                                                                                                    | e, wichtige Infi<br>enden Lizenzw<br>ken Sie die "Bi<br>ofi cash für 60-                                                                                                    | ormationen bevi<br>ereinbarungen. 1<br>Id Ab"-Taste.<br>-Tage-Testversi                                                                                                    | —<br>or Sie fortfahren.<br>Jenutzen Sie bei Be<br>on                                                                                                    | edarf die                                                  |      |
| Ch akzeptiere die Lizenzvereinbarung.     Ch stimme der Ausführung des Vertrages vor Ablauf der Widerrufsfrist     pusdrücklich zu. Ich habe zur Kenntnis genommen, dass das Widerrufs-     echt mit Beginn der Ausführung des Vertrages erlischt.                                                                                                    | etup - Profi cash<br>zenzvereinbarung<br>Lesen Sie bitte folgend<br>Bildlaufleiste oder drüc<br>Lizenzvereinbarung Pr<br>1. Der Lizenznehmer s<br>dazugehörigen Dokum<br>übertragbares Recht z                                                                                                    | e, wichtige Info<br>enden Lizenzw<br>ken Sie die "Bi<br>ofi cash für 60-<br>erhält für die Su<br>entationen ein<br>ur Nutzung der                                                                                                    | ereinbarungen.<br>Id Ab"-Taste.<br>Tage-Testversi<br>oftware Profi ca<br>einfaches, nicht<br>Software zu Te                                                                                                    | -<br>br Sie fortfahren.<br>Denutzen Sie bei Be<br>on<br>sh (Software) und<br>ausschließliches, r<br>sistzwecken.                                                                                        | edarf die<br>den<br>nicht                                  |      |
| rear mit beginn der Ausram ung des Verbrages er sons                                                                                                    | etup - Profi cash<br>zenzvereinbarung<br>Lesen Sie bitte folgend<br>Lesen Sie bitte die folg<br>Bildlaufleiste oder druc<br>Lizenzvereinbarung Pr<br>1. Der Lizenznehmer e<br>dazugehörigen Dokum<br>übertragbares Recht z<br>Das Nutzungsrecht ber<br>Tagen ab Installation<br>die Rerechtmung auto                                                                                                 | e, wichtige Infi<br>enden Lizenzwi<br>ken Sie die "Bi<br>ofi cash für 60-<br>entalt für die Si<br>entationen ein<br>ur Nutzung der<br>schränkt sich a<br>der Software. 1<br>matisch Zahlun                                                     | ereinbarungen. 1<br>Id Ab"-Taste.<br>-Tage-Testversi<br>oftware Profi ca<br>einfaches, nicht<br>- Software zu Tr<br>uf die Dauer dei<br>im Anschluss an<br>ansaidfräne wer                                                                   | -<br>br Sie fortfahren.<br>Benutzen Sie bei Be<br>on<br>sh (Software) und<br>ausschließliches, r<br>stzwecken.<br>stzwecken.<br>stzwecken.<br>stzeitraums vor<br>den Testzeitraum<br>den nicht mehr aus | edarf die<br>den<br>nicht<br>n 60<br>erlischt<br>snefrihrt |      |
|                                                                                                    | etup - Profi cash<br>zenzvereinbarung<br>Lesen Sie bitte folgend<br>Lesen Sie bitte die folg<br>Bildlaufleiste oder druc<br>Lizenzvereinborung Pr<br>1. Der Lizenznehmer e<br>dazugehörigen Dokum<br>übertragbares Recht z<br>Das Nutzungsrecht be<br>Tagen ab Installation<br>die Berechtinung auto<br>Ch akzeptiere die<br>Disdriticklich zu. Ic<br>pusdriticklich zu. Ic<br>pusdriticklich zu. Ic | e, wichtige Infi<br>enden Lizenzw<br>ken Sie die "Bi<br>ofi cash für 60<br>erhält für die Si<br>entationen ein<br>ur Nutzung der<br>schränkt sich a<br>der Software. I<br>matisch Zahlur<br>Lizenzvereinba<br>sführung des V<br>h habe zur Ken | ereinbarungen.<br>Id Ab"-Taste.<br>Tage-Testversi<br>oftware Profi ca<br>einfaches, nicht<br>Software zu Tr<br>uf die Dauer dei<br>im Anschluss an<br>nissaidfräne wer<br>rung.<br>/ertrages vor At<br>nicht genomme<br>des Vertrages vor At |                                                                                                    | edarf die<br>den<br>nicht<br>n 60<br>erlischt<br>snefrihrt | · ·  |

Der Setup-Assistent leitet Sie durch die Installation. Bestätigen Sie mit "Weiter".

Im folgenden Fenster erscheint die Lizenzvereinbarung und der Hinweis auf Ihr Widerrufsrecht. In diesem Schritt ist es erforderlich den beiden Punkten zuzustimmen, sodass eine Fortsetzung der Installation erfolgen kann. Bestätigen Sie anschließend mit "Weiter".

| Setup - Profi cash                                                                                    |                    |              | × |
|----------------------------------------------------------------------------------------------------|--------------------|--------------|---|
| Programmverzeichnis auswählen                                                                         |                    |              |   |
| Wohin soll Profi cash installiert werden?                                                             |                    | 1            |   |
| Das Setup wird Profi cash in den folgenden Or                                                         | dner installieren. |              |   |
| Klicken Sie auf "Weiter", um fortzufahren. Klicken Sie a<br>einen anderen Ordner auswählen möchten.   | auf *Durchsuchen   | *, falls Sie |   |
| C:\Program Files (x86)\Profi cash                                                                     | Dun                | chsuchen     | 1 |
| Klicken Sie auf "Netzlaufwerk verbinden", falls Sie ei<br>einen Laufwerksbuchstaben zuordnen möchten. | inem Netzwerkord   | dner         |   |
| Netzlaufwerk verbinden                                                                                |                    |              |   |
|                                                                                                    |                    |              |   |
| Mindestens 359,4 MB freier Speicherplatz ist erforderli                                               | ich.               |              |   |

Wählen Sie in den nächsten beiden Schritten das gewünschte Programm- und Datenverzeichnis aus. Wir empfehlen Ihnen als Programmverzeichnis <u>nicht</u> [c:\**programme\proficash]** auszuwählen, um Zugriffskonflikte mit dem Betriebssystem zu vermeiden. Bestätigen Sie anschließend mit "Weiter".

|                                                                  |                                              | 1220           |             |
|------------------------------------------------------------------|----------------------------------------------|----------------|-------------|
| atenverzeichnis auswählen                                        |                                              |                |             |
| Wo soll der Ordner für die Date                                  | enbank von Profi cash erstel                 | It werden?     | 1           |
| Das Setup wird die Datenbank v                                   | von Profi cash in den folgen                 | den Ordner in: | stallieren. |
| Klicken Sie auf "Weiter", um for<br>einen anderen Ordner auswähl | rtzufahren. Klicken Sie auf "<br>en möchten. | Durchsuchen",  | falls Sie   |
| C:\Users\Public\Documents\Pro                                    | ofi cash\daten                               | Durch          | nsuchen     |
| C                                                                |                                              | Tradevices     |             |
|                                                                  |                                              |                |             |
|                                                                  |                                              |                |             |
|                                                                  |                                              |                |             |
|                                                                  |                                              |                |             |
|                                                                  |                                              |                |             |
|                                                                  |                                              |                |             |
|                                                                  |                                              |                |             |
|                                                                  |                                              |                |             |

Die weiteren Konfigurationsmöglichkeiten können mit "Weiter" bestätigt werden.

| etup - Profi cash                                                                                                    |                                                                                                    |                                                                                                    | -                                                                   |                                                         | >          |
|----------------------------------------------------------------------------------------------------|----------------------------------------------------------------------------------------------------|----------------------------------------------------------------------------------------------------|---------------------------------------------------------------------|---------------------------------------------------------|------------|
|                                                                                                    |                                                                                                    |                                                                                                    |                                                                     |                                                         |            |
| tartmonü-Ordnor auswählon                                                                                                    |                                                                                                    |                                                                                                    |                                                                     |                                                         |            |
| We soll das Satur die Programm-We                                                                                                    | arkniinfunnan arstal                                                                                                    | lon7                                                                                                    |                                                                     |                                                         | 100        |
| We soll des Setup die Programme ve                                                                                                    | annaprangen erster                                                                                                    | ien i                                                                                                    |                                                                     |                                                         |            |
|                                                                                                    |                                                                                                    |                                                                                                    |                                                                     |                                                         |            |
| Das Setup wird die Program                                                                                                    | nm-Verknüpfungen i                                                                                                    | im folgende                                                                                                    | n                                                                   |                                                         |            |
| Startmenü-Ordner erstellen                                                                                                    |                                                                                                    |                                                                                                    |                                                                     |                                                         |            |
| Klicken Sie auf "Weiter" um fortaufs                                                                                                    | abran Klickan Sie a                                                                                                    | uf "Durcheu                                                                                                    | chan*                                                               | falle Sie                                               |            |
| einen anderen Ordner auswählen m                                                                                                    | iöchten.                                                                                                    | ur Durchsu                                                                                                    | chen,                                                               | idiis sie                                               |            |
|                                                                                                    |                                                                                                    |                                                                                                    | -                                                                   |                                                         | -          |
| Profi cash                                                                                                    |                                                                                                    |                                                                                                    | Durch                                                               | suchen                                                  | •          |
|                                                                                                    |                                                                                                    |                                                                                                    |                                                                     |                                                         |            |
|                                                                                                    |                                                                                                    |                                                                                                    |                                                                     |                                                         |            |
|                                                                                                    |                                                                                                    |                                                                                                    |                                                                     |                                                         |            |
|                                                                                                    |                                                                                                    |                                                                                                    |                                                                     |                                                         |            |
|                                                                                                    |                                                                                                    |                                                                                                    |                                                                     |                                                         |            |
|                                                                                                    |                                                                                                    |                                                                                                    |                                                                     |                                                         |            |
|                                                                                                    | a llan                                                                                                    |                                                                                                    |                                                                     |                                                         |            |
| Keinen Ordner im Startmenu ers                                                                                                    | tellen                                                                                                    |                                                                                                    |                                                                     |                                                         |            |
|                                                                                                    |                                                                                                    |                                                                                                    |                                                                     |                                                         |            |
| etup - Profi cash                                                                                                    |                                                                                                    |                                                                                                    | -                                                                   |                                                         | >          |
|                                                                                                    |                                                                                                    |                                                                                                    |                                                                     |                                                         |            |
| usätzliche Aufgaben auswählen                                                                                                    |                                                                                                    |                                                                                                    |                                                                     |                                                         |            |
| Welche zusätzlichen Aufgaben soller                                                                                                    | n ausgeführt werder                                                                                                    | n?                                                                                                    |                                                                     |                                                         | - 8        |
|                                                                                                    | 2012-31202222222220000000000000000000000                                                                                                    | 525<br>                                                                                                    |                                                                     | _                                                       |            |
|                                                                                                    |                                                                                                    |                                                                                                    |                                                                     |                                                         |            |
| Wählen Sie die zusätzlichen Aufgabe                                                                                                    | en aus, die das Seti                                                                                                    | up während                                                                                                    | der In:                                                             | stallation                                              |            |
| von Profi cash ausführen soll, und kl                                                                                                    | icken Sie danach au                                                                                                    | uf "Weiter".                                                                                                    |                                                                     |                                                         |            |
|                                                                                                    |                                                                                                    |                                                                                                    |                                                                     |                                                         |            |
| Icon auf dem Desktop anlegen                                                                                                    |                                                                                                    |                                                                                                    |                                                                     |                                                         |            |
|                                                                                                    |                                                                                                    |                                                                                                    |                                                                     |                                                         |            |
| Icon im Startmenü anlegen                                                                                                    |                                                                                                    |                                                                                                    |                                                                     |                                                         |            |
| 🗌 Icon im Startmenü anlegen                                                                                                    |                                                                                                    |                                                                                                    |                                                                     |                                                         |            |
| 🗌 Icon im Startmenü anlegen                                                                                                    |                                                                                                    |                                                                                                    |                                                                     |                                                         |            |
| Lon im Startmenii anlegen<br>Geben Sie die Bankleitzahl der Bank                                                                                                    | ein, von der Sie Pro                                                                                                    | ofi cash erhi                                                                                                    | alten h                                                             | aben.                                                   |            |
| Con im Startmenii anlegen                                                                                                    | ein, von der Sie Pro                                                                                                    | ofi cash erhi                                                                                                    | alten h                                                             | aben.                                                   |            |
| Icon im Startmenü anlegen Geben Sie die Bankleitzahl der Bank Bankleitzahl:                                                                                                    | ein, von der Sie Pro                                                                                                    | ofi cash erhi                                                                                                    | alten h                                                             | aben.                                                   |            |
| Icon im Startmenii anlegen Geben Sie die Bankleitzahl der Bank Bankleitzahl:                                                                                                    | ein, von der Sie Pro                                                                                                    | ofi cash erhi                                                                                                    | alten h                                                             | aben.                                                   |            |
| Lon im Startmenii anlegen<br>Geben Sie die Bankleitzahl der Bank<br>Bankleitzahl:                                                                                                    | ein, von der Sie Pro                                                                                                    | ofi cash erhi                                                                                                    | alten h                                                             | aben.                                                   |            |
| Lon im Startmenii anlegen<br>Geben Sie die Bankleitzahl der Bank<br>Bankleitzahl:                                                                                                    | ein, von der Sie Pro                                                                                                    | ofi cash erhi                                                                                                    | alten h                                                             | aben.                                                   |            |
| Lon im Startmenii anlegen<br>Geben Sie die Bankleitzahl der Bank<br>Bankleitzahl:                                                                                                    | ein, von der Sie Pro                                                                                                    | ofi cash erha                                                                                                    | alten h                                                             | aben.                                                   |            |
| Lon im Startmenii anlegen<br>Geben Sie die Bankleitzahl der Bank<br>Bankleitzahl:                                                                                                    | ein, von der Sie Pro                                                                                                    | ofi cash erhi                                                                                                    | alten h                                                             | aben.                                                   |            |
| Lon im Startmenii anlegen<br>Geben Sie die Bankleitzahl der Bank<br>Bankleitzahl:                                                                                                    | ein, von der Sie Pro                                                                                                    | ofi cash erhi                                                                                                    | alten h                                                             | aben.                                                   |            |
| Lon im Startmenii anlegen<br>Geben Sie die Bankleitzahl der Bank<br>Bankleitzahl:                                                                                                    | ein, von der Sie Pro                                                                                                    | ofi cash erhi                                                                                                    | alten h                                                             | aben.                                                   |            |
| Lon im Startmenii anlegen<br>Geben Sie die Bankleitzahl der Bank<br>Bankleitzahl:                                                                                                    | ein, von der Sie Pro                                                                                                    | ofi cash erhi<br>Weiter                                                                                                    | alten h                                                             | aben.<br>Abbri                                          | echen      |
| Icon im Startmenü anlegen Geben Sie die Bankleitzahl der Bank Bankleitzahl:                                                                                                    | ein, von der Sie Pro                                                                                                    | ofi cash erhi                                                                                                    | alten h                                                             | aben.                                                   | echen      |
| ☐ Icon im Startmenü anlegen<br>Geben Sie die Bankleitzahl der Bank<br>Bankleitzahl:                                                                                                    | ein, von der Sie Pro                                                                                                    | ofi cash erhi<br>Weiter                                                                                                    | alten h                                                             | aben.<br>Abbre                                          | echen      |
| Icon im Startmenii anlegen Geben Sie die Bankleitzahl der Bank Bankleitzahl:                                                                                                    | ein, von der Sie Pro                                                                                                    | ofi cash erhi                                                                                                    | alten h                                                             | aben.                                                   | echen<br>> |
| Icon im Startmenü anlegen Geben Sie die Bankleitzahl der Bank Bankleitzahl:                                                                                                    | ein, von der Sie Pro                                                                                                    | ofi cash erhi                                                                                                    | >                                                                   | aben.                                                   | echen<br>> |
| Icon im Startmenü anlegen Geben Sie die Bankleitzahl der Bank Bankleitzahl: Setup - Profi cash Informationen zur Datensicherung                                                                                                    | ein, von der Sie Pro                                                                                                    | ofi cash erhi<br>Weiter                                                                                                    | >                                                                   | aben.                                                   | echen<br>> |
| Icon im Startmenii anlegen Geben Sie die Bankleitzahl der Bank Bankleitzahl:  ietup - Profi cash nformationen zur Datensicherung Lesen Sie bitte folgende, wichtige Ir                                                                                                    | ein, von der Sie Pro                                                                                                    | ofi cash erhi<br>Weiter                                                                                                    | > en                                                                | aben.                                                   | echen<br>> |
| Icon im Startmenii anlegen Geben Sie die Bankleitzahl der Bank Bankleitzahl:  ietup - Profi cash nformationen zur Datensicherung Lesen Sie bitte folgende, wichtige Ir                                                                                                    | ein, von der Sie Pro                                                                                                    | ofi cash erhi<br>Weiter<br>Sie fortfahr                                                                                                    | > en                                                                | aben.                                                   | echen      |
| Icon im Startmenü anlegen Geben Sie die Bankleitzahl der Bank Bankleitzahl: Setup - Profi cash Informationen zur Datensicherung Lesen Sie bitte folgende, wichtige Ir                                                                                                    | ein, von der Sie Pro                                                                                                    | ofi cash erhi<br>Weiter<br>Sie fortfahr                                                                                                    | > > en                                                              | aben.                                                   | echen      |
| Icon im Startmenii anlegen  Geben Sie die Bankleitzahl der Bank Bankleitzahl:  Setup - Profi cash  nformationen zur Datensicherung Lesen Sie bitte folgende, wichtige Ir  Wenn Sie die Installation fortsetzen                                                                        | ein, von der Sie Pro                                                                                                    | ofi cash erhi<br>Weiter<br>Sie fortfahr                                                                                                    | > > - en                                                            | aben.                                                   | echen      |
| Icon im Startmenii anlegen Geben Sie die Bankleitzahl der Bank Bankleitzahl:  Setup - Profi cash  Informationen zur Datensicherung Lesen Sie bitte folgende, wichtige Ir Wenn Sie die Installation fortsetzen klicken Sie auf "Wetter"                                                | ein, von der Sie Pro                                                                                                    | ofi cash erhi<br>Weiter<br>Sie fortfahr                                                                                                    | ><br>><br>en<br>e Chec                                              | aben.<br>Abbra                                          | achen<br>> |
|                                                                                                    | ein, von der Sie Pro                                                                                                    | ofi cash erhi<br>Weiter<br>Sie fortfahr<br>Sie unten die                                                                                     | > > en e Chec                                                       | aben.<br>Abbre                                          | echen<br>> |
|                                                                                                    | ein, von der Sie Pro<br>Zurück                                                                                                    | ofi cash erhi<br>Weiter<br>Sie fortfahr<br>Sie unten die<br>ner früherei                                                                     | > > = = = = = = = = = = = = = = = = = =                             | aben.<br>Abbra                                          | echen      |
| Icon im Startmenii anlegen Geben Sie die Bankleitzahl der Bank Bankleitzahl:  Setup - Profi cash  Iformationen zur Datensicherung Lesen Sie bitte folgende, wichtige Ir  Wenn Sie die Installation fortsetzen klicken Sie auf "Weiter" Im Datenverzeichnis befinden sich t Programms. | ein, von der Sie Pro<br><ul> <li>Zurück</li> </ul> Iformationen bevor wollen, aktivieren S pereits Daten aus ei                                                                                                    | ofi cash erhi<br>Weiter<br>Sie fortfahr<br>Sie unten die<br>ner früherei                                                                     | > > en<br>e Checo<br>n Insta                                        | aben.<br>Abbro<br>kbox und                              | echen<br>> |
|                                                                                                    | ein, von der Sie Pro<br>< Zurück  formationen bevor wollen, aktivieren S pereits Daten aus ei                                                                                                    | ofi cash erhi<br>Weiter<br>Sie fortfahr<br>Sie unten die<br>ner früherei                                                                     | ><br>en<br>e Checi                                                  | aben.<br>Abbre<br>kbox und                              | echen<br>> |
|                                                                                                    | ein, von der Sie Pro<br>Zurück<br>nformationen bevor<br>wollen, aktivieren S<br>pereits Daten aus ei<br>Installation zunäche                                                                                                    | ofi cash erhi<br>Weiter<br>Sie fortfahr<br>Sie unten die<br>ner früherei<br>st mit der alt                                                   | ><br>en<br>e Chec<br>ten                                            | aben.<br>Abbri                                          | schen      |
|                                                                                                    | ein, von der Sie Pro<br><ul> <li>Zurück</li> </ul> Iformationen bevor wollen, aktivieren S bereits Daten aus ei Installation zunächs ung enlegen.                                                                                                    | ofi cash erhi<br>Weiter<br>Sie fortfahr<br>Sie unten die<br>ner früherer<br>st mit der alt                                                   | elten h<br>><br>en<br>e Chec<br>n Insta<br>ten                      | aben.<br>Abbra                                          | echen<br>> |
|                                                                                                    | ein, von der Sie Pro<br><ul> <li>Zurück</li> </ul> <li>formationen bevor <ul> <li>wollen, aktivieren S</li> <li>bereits Daten aus ei </li></ul> </li> <li>Installation zunächs ung enlegen. <ul> <li>rten für sede Einer-</li> </ul></li>                                                                                                    | ofi cash erhi<br>Weiter<br>Sie fortfahr<br>Sie unten die<br>ner früherei<br>st mit der alt                                                   | en<br>en<br>e Chec<br>ten                                           | aben.                                                   | echen<br>> |
|                                                                                                    | ein, von der Sie Pro<br><ul> <li>Zurück</li> </ul> <li>Iformationen bevor <ul> <li>wollen, aktivieren S</li> <li>pereits Daten aus ei</li> <li>Installation zunächs ung anlegen.</li> </ul> </li> <li>rten, für jede Firmaniden und mit den Firmaniden und mit den Firmaniden Staten aus den Staten aus den Und mit den Staten aus den Staten aus den State</li>      | ofi cash erhi<br>Weiter<br>Sie fortfahr<br>Sie unten die<br>ner früheren<br>st mit der alt<br>e eine Daten                                   | en<br>en<br>en Insta<br>ten<br>sichern                              | aben.                                                   | echen<br>> |
|                                                                                                    | ein, von der Sie Pro<br>Zurück<br>formationen bevor<br>wollen, aktivieren S<br>bereits Daten aus ei<br>Installation zunächs<br>ung enlegen.<br>rten, für jede Firma<br>nden und mit der In                                                                                                    | ofi cash erhi<br>Weiter<br>Sie fortfahr<br>Sie unten dia<br>ner früheren<br>st mit der all<br>n eine Daten<br>istallation fo                 | en<br>en<br>en Insta<br>ten                                         | aben.<br>Abbra<br>kbox und<br>Ilation de<br>in,         | schen<br>S |
|                                                                                                    | ein, von der Sie Pro<br><ul> <li>Zurück</li> </ul> <li>Iformationen bevor</li> <li>wollen, aktivieren S</li> <li>bereits Daten aus ei<br/>Installation zunächs<br/>ung enlegen.</li> <li>rten, für jede Firma<br/>nden und mit der In<br/>shrend dieser Aktion</li>                                                                                                    | ofi cash erhi<br>Weiter<br>Sie fortfahr<br>Sie unten di<br>ner früherer<br>st mit der all<br>eine Daten<br>stellation fo<br>n geöffnet b     | en<br>en<br>sichert<br>sichert                                      | aben.<br>Abbro<br>kbox und<br>llation de<br>ung<br>m.   | schen      |
|                                                                                                    | ein, von der Sie Pro<br><ul> <li>Zurück</li> </ul> <li>formationen bevor <ul> <li>wollen, aktivieren S</li> <li>bereits Daten aus ei</li> <li>Installation zunächs ung anlegen.</li> <li>rten, für jede Firma nden und mit der In shrend dieser Aktion</li> </ul></li>                                                                                                    | ofi cash erhi<br>Weiter<br>Sie fortfahr<br>Sie unten di<br>ner früherei<br>st mit der alt<br>eine Daten<br>istellation fo<br>n geöffnet b    | en<br>en<br>sichen<br>rtfehre                                       | aben.<br>Abbre<br>kbox und<br>llation dei<br>ing<br>m,  | s s        |
|                                                                                                    | ein, von der Sie Pro<br><ul> <li>Zurück</li> </ul> <li>Informationen bevor <ul> <li>wollen, aktivieren S</li> <li>bereits Daten aus ei </li></ul> </li> <li>Installation zunächs <ul> <li>ung anlegen.</li> </ul> </li> <li>rten, für jede Firmanden und mit der Installation schwarten schwarten schwart</li> | ofi cash erhi<br>Weiter<br>Sie fortfahr<br>Sie unten di<br>ner früherei<br>st mit der alt<br>eine Daten<br>stallation fo<br>n geöffnet b     | elten h<br>><br>en<br>e Chec<br>ten<br>sichen<br>rtfehro<br>leiben. | aben.<br>Abbra<br>kbox und<br>llation de<br>in.         | echen<br>> |
|                                                                                                    | ein, von der Sie Pro<br>- Zurück - Informationen bevor wollen, aktivieren Sie Propositionen bevor - wollen, aktivieren Sie Propositionen bevor - wollen, aktivieren Bevor - wollen, aktivieren Sie Propositionen bevor - wollen, aktivieren Sie Propositionen bevor - wollen, aktivieren Bevor - wollen, aktivieren Bevor - wollen, aktivieren Bevor - wollen, aktivieren Bevor - wollen, aktivieren Bevor - wollen, aktivieren Bevor - wollen, aktivieren Bevor - wollen, aktivieren Bevor - wollen, aktivieren Bevor - wollen, aktivieren Bevor                                                                                                    | ofi cash erhi<br>Weiter<br>Sie fortfahr<br>Sie unten die<br>ner früherei<br>st mit der alt<br>eine Daten<br>istallation fo<br>n geöffnet b   | en<br>en<br>e Chec<br>ten<br>sichen<br>rtfahre                      | aben.<br>Abbra<br>kbox und<br>llation de<br>in.         | echen<br>> |
|                                                                                                    | ein, von der Sie Pro<br><ul> <li>Zurück</li> </ul> <li>Informationen bevor <ul> <li>wollen, aktivieren S</li> <li>bereits Daten aus ei</li> <li>Installation zunächs ung anlegen.</li> <li>rten, für jede Firma inden und mit der In shrend dieser Aktion</li> </ul></li>                                                                                                    | ofi cash erhi<br>Weiter<br>Sie fortfahr<br>Sie unten die<br>ner früherei<br>st mit der alt<br>e eine Daten<br>istellation fo<br>n geöffnet b | en<br>en<br>e Chec<br>ten<br>sicherr<br>rtfehrr                     | aben.<br>Abbra<br>kbox und<br>llation dei<br>ung<br>m.  | echen<br>> |
| Icon im Startmenü anlegen Geben Sie die Bankleitzahl der Bank Bankleitzahl:                                                                                                    | ein, von der Sie Pro<br><ul> <li>Zurück</li> </ul> <li>Iformationen bevor <ul> <li>wollen, aktivieren S</li> <li>bereits Daten aus ei</li> <li>Installation zunächs ung anlegen.</li> <li>rten, für jede Firmanden und mit der In ahrend dieser Aktion</li> </ul></li>                                                                                                    | ofi cash erhi<br>Weiter<br>Sie fortfahr<br>Sie unten die<br>ner früheren<br>stallation fo<br>n geöffnet b                                    | en<br>en<br>echec<br>ten<br>sichern<br>rtfahro                      | aben.<br>Abbra<br>kbox und<br>llation dei<br>ung<br>th, | s          |
| Icon im Startmenii anlegen Geben Sie die Bankleitzahl der Bank Bankleitzahl:                                                                                                    | ein, von der Sie Pro<br>Zurück<br>formationen bevor<br>wollen, aktivieren S<br>bereits Daten aus ei<br>Installation zunächs<br>ung enlegen.<br>rten, für jede Firma<br>nden und mit der In<br>shrend dieser Aktion<br>stren                                                                                                    | ofi cash erhi<br>Weiter<br>Sie fortfahr<br>Sie unten die<br>ner früheren<br>st mit der all<br>neine Daten<br>stallation fo<br>n geöffnet b   | en<br>en<br>sichern<br>rtfahre                                      | aben.<br>Abbra<br>kbox und<br>llation de<br>ung<br>in.  | schen<br>> |

Um das Programm nach der Installation einfach starten zu können, integrieren Sie die Icons auf dem Desktop Ihres PCs oder auch in das Windows- Startmenü.

Die Informationen zur Datensicherung bestätigen Sie mithilfe des Hakens bei "Ich möchte die Installation fortsetzen". Anschließend klicken Sie auf "Weiter".

Wir empfehlen während der Nutzung des Zahlungsverkehrsprogramms Profi cash regelmäßige Datensicherungen durchzuführen und diese ggf. auch auf einem externen Speichermedium abzulegen.

| Klickon Sin auf "Installioron"  | un mit des Installation zu l | haginaan odor w   | f "Zucick" |
|---------------------------------|------------------------------|-------------------|------------|
| um Ihre Einstellungen zu über   | prüfen oder zu ändern.       | beginnen, ouer at | Ji Zuruck  |
| Ziel-Ordner:                    | wall analy                   |                   | ~          |
| C:\Program Files (x86)\P        | ron cash                     |                   |            |
| Startmenü-Ordner:<br>Profi cash |                              |                   |            |
|                                 |                              |                   |            |
|                                 |                              |                   |            |
|                                 |                              |                   |            |
|                                 |                              |                   |            |
|                                 |                              |                   |            |

## Mit "Installieren" stoßen Sie die eigentliche Installation von Profi cash 12 an.

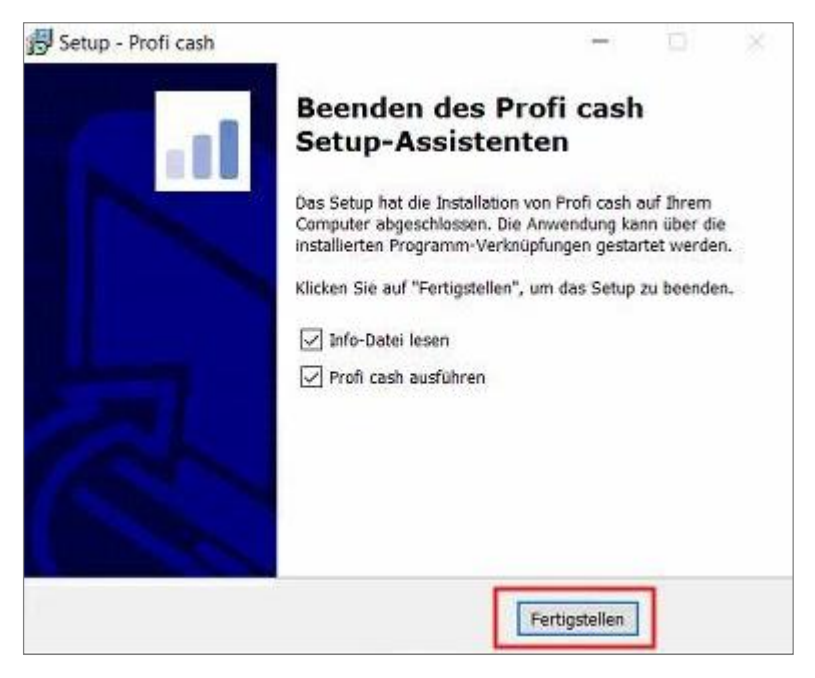

Dieses Fenster zeigt Ihnen, dass die Installation von Profi cash 12 erfolgreich abgeschlossen ist. Mit "Fertigstellen" können Sie den Setup-Assistenten verlassen und Profi cash anschließend öffnen.

## Erster Programmstart

Mit dem Start des Programms wird der Lizenzschlüssel geprüft. Diese Prüfung erfolgt einmal täglich. Bestätigen Sie diese Meldung mit "OK".

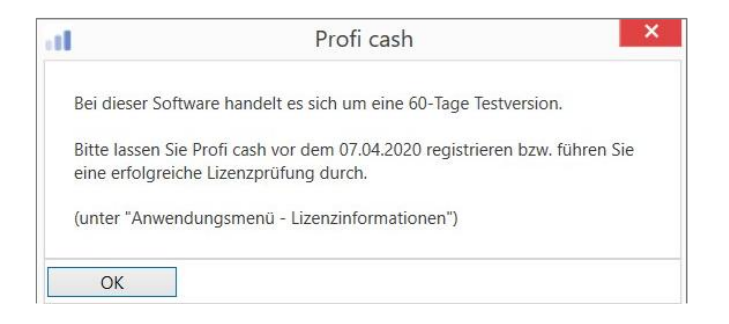

| Firm                 | enneuanlage                       |
|----------------------|-----------------------------------|
| Hier könne           | n Sie eine weitere Firma anlegen. |
| Nr                   | 4                                 |
| Name                 | Test                              |
| Anwender             | master                            |
| Passwort             | [                                 |
| Passwort wiederholen |                                   |
| Anlage bestätigen    | Abbrechen                         |

Bestätigen Sie Ihre Eingaben anschließend mit "Anlage bestätigen".

Nun werden Sie nach der nächsten gewünschten Aktion gefragt. Wir empfehlen in Schritt zwei einen HBCI-Zugang zu erfassen. Sie können in diesem Vorgang Ihren OnlinebankingZugang und Ihr Sicherheitsverfahren in Profi cash hinterlegen. Folgen Sie hierzu den Anleitungen "Einrichtung einer HBCI Bankverbindung in Profi cash", wenn Sie Ihre Chipkarte mit HBCI-Kartenleser nutzen möchten oder wählen Sie die Anleitung "Einrichtung einer PINTAN Bankverbindung in Profi cash", wenn Sie ein PIN-TAN Verfahren wie SmartTAN oder SecureGO einrichten möchten.

| al                  | P                            | rofi cash          |                   | ×         |
|---------------------|------------------------------|--------------------|-------------------|-----------|
| Welch               | ne Aktion möchten Sie als nä | ächstes ausführen? |                   |           |
| Anwender einrichten | HBCI-Zugang erfassen         | Konten anlegen     | Daten rücksichern | Abbrechen |

Nach erfolgreicher Einbindung Ihrer Konten in Profi cash, können Sie nach Wunsch neben dem "master" weitere Anwender einrichten. Klicken Sie hierzu in der Menüleiste auf den blauen Button oben links. Wählen Sie "Administration" und "Anwender bearbeiten" aus. Über "Neu anlegen" können Sie mit der Neuanlage eines Anwenders beginnen.

Vergeben Sie in dieser Maske Ihrem Anwender einen Namen, ordnen ihm bestimmte Konten zu und legen fest, welche Funktionen der Anwender in Profi cash ausführen darf und welche nicht. Anschließend speichern Sie Ihre Eingaben mit "Speichern".

| nwender                  | Petra Tester            | $\checkmark$                        |                    |
|--------------------------|-------------------------|-------------------------------------|--------------------|
| 'orbelegung Auftragsart  | SEPA-Überweisung        | ~                                   |                    |
|                          | keine Update- und Li    | zenzprüfung bei Programmsta         | rt                 |
| Zuordnung                |                         |                                     |                    |
|                          | Funktionszuordnun       | g                                   | Kontenzuordnung    |
| Funktionsprofile         |                         | <ul> <li>✓ Kontenprofile</li> </ul> | ~                  |
| Passwort                 |                         |                                     |                    |
| Das Startpasswort für ei | nen neu angelegten Anwe | nder lautet 'system'.               |                    |
|                          | suchen sperren.         | Nach 0 Tager                        | n Passwort ändern. |
| Nach 0 Fehlver           |                         |                                     |                    |

Bevor Sie sich mit der modernen Anzeige und den Funktionen des Programms vertraut machen, empfehlen wir Ihnen eine Datensicherung durchzuführen.

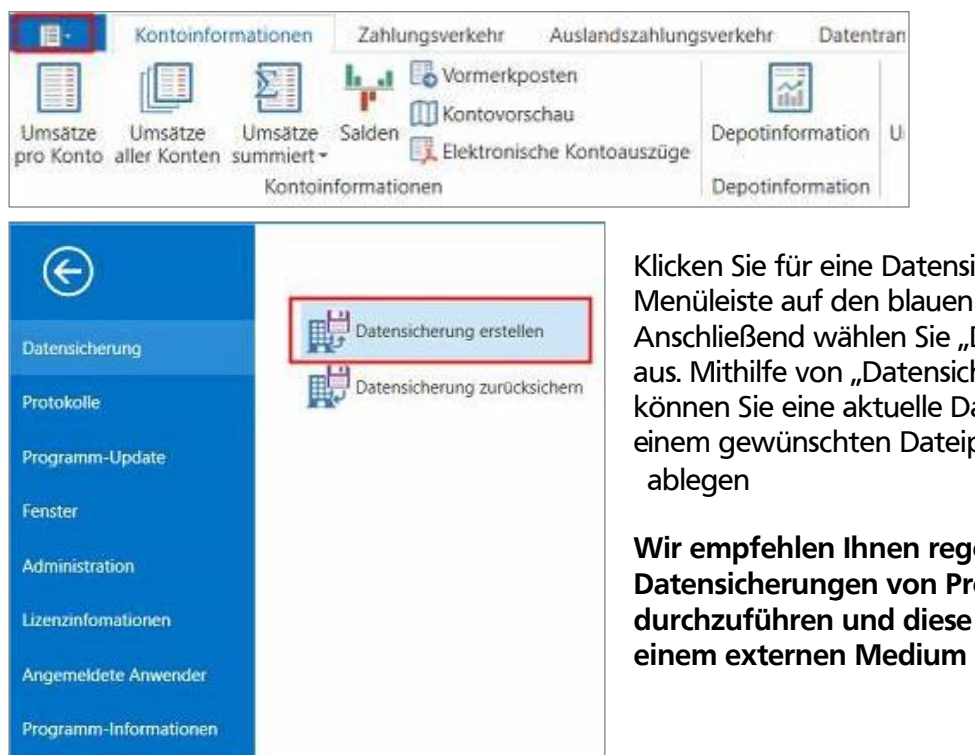

Klicken Sie für eine Datensicherung in der Menüleiste auf den blauen Button links oben. Anschließend wählen Sie "Datensicherung" aus. Mithilfe von "Datensicherung erstellen" können Sie eine aktuelle Datensicherung auf einem gewünschten Dateipfad auf Ihrem Computer

Wir empfehlen Ihnen regelmäßig Datensicherungen von Profi cash durchzuführen und diese ggf. auch auf einem externen Medium zu sichern.

Nun steht Ihnen Profi cash 12 vollumfänglich zur Verfügung. Weitere Anleitungen, wie beispielsweise zum Abruf von elektronischen Kontoauszügen oder Umsätzen, Verwaltung von Daueraufträgen oder Anwendungstipps für die Gestaltung der modernen Nutzeroberfläche im Programm, finden Sie auf unserer Homepage in unserem Hilfe-Center Onlinebanking.

Für die zeitlich unbefristete Nutzung der Banking-Software Profi cash 12 benötigen Sie einen Lizenzschlüssel. Hierzu können Sie sich gerne mit uns in Verbindung setzen.

Für Fragen stehen wir Ihnen unter Telefon 0841/3105-0 gerne zur Verfügung.

Mit freundlichen Grüßen

Volksbank Raiffeisenbank Bayern Mitte eG